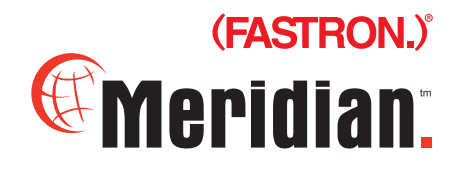

# **Operating Instructions** for the MEC-IIO with ENHANCED SMS

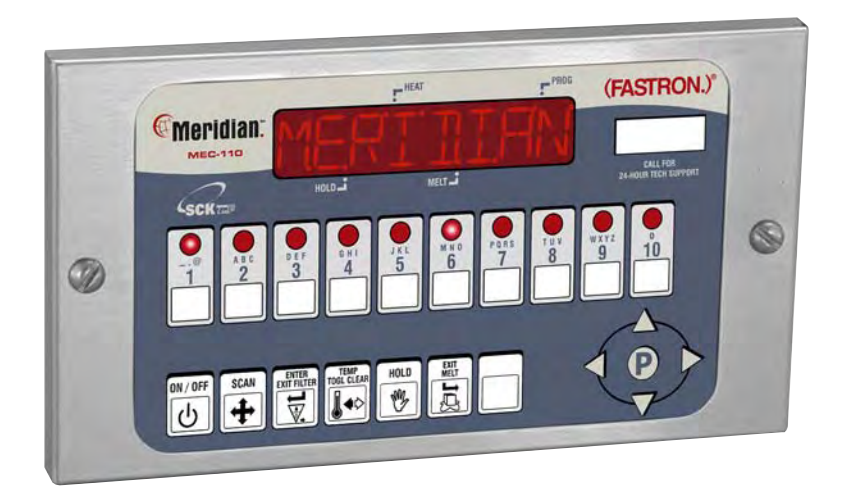

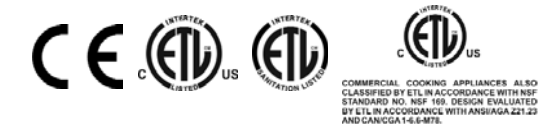

This document contains confidential information. The dissemination, publication, copying, or duplication of this document or the software described herein without prior written authorization is strictly prohibited.

229-51339 Rev A Printed in the USA © 2007 FAST 10-Product Cooking Controller Model 231-60210-02

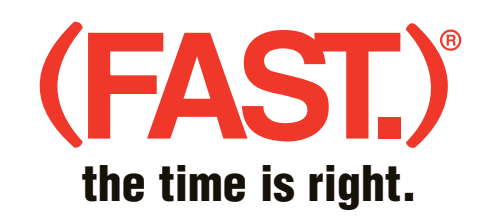

Toll-Free Technical Support 24 Hours A Day, 365 Days A Year (from the U.S., Canada and the Caribbean) **1-800-243-9271** 

\$5.00 USD

| Notices |
|---------|
|---------|

2

(FAST.) is not liable for any use of product not in accordance with (FAST.)'s installation and operating instructions.

Before using this equipment, or for any questions on the operation of the appliance, consult and follow all instructions and safety warnings found in the appliance operator's manual supplied from the manufacturer of the appliance.

Not all features are available on some models.

| Controller  |
|-------------|
| Operating   |
| Environment |

The solid state components in this controller are designed to operate reliably in a temperature range up to 158°F/70°C. Before installing this controller, it should be verified that the ambient temperature at the mounting location does not exceed 158°F/70°C.

# Cleaning the Controller

Using a clean damp cloth, wipe down your controller daily using a commercial quality foodservice-approved detergent.

Do not allow oil to build up on any part of the controller.

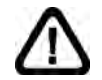

NEVER use chemical or abrasive cleaners on your controller. The controller's overlay may be damaged.

The unauthorized use or duplication of the software described herein, or this material, is strictly prohibited.

229-51339 Rev A © 2007 FAST

# Meridian.

Controller

Features

| Installation         | Tools Required                                                                                                    |  |  |  |
|----------------------|----------------------------------------------------------------------------------------------------|--|--|--|
|                      | <ul> <li>Straight Screwdriver</li> </ul>                                                                                                    |  |  |  |
|                      | <ol> <li>Turn appliance power OFF.</li> <li>Connect the wire harness to the controller.</li> <li>Attach the 2 provided tinnerman nuts to the controller. Be sure to line up the holes.</li> <li>Hold the controller against the front panel.</li> <li>Secure the controller to the appliance using the 2 provided screws.</li> </ol> |  |  |  |
| Programming<br>Codes | Product Programming 1724<br>System Programming 3228                                                                                                    |  |  |  |

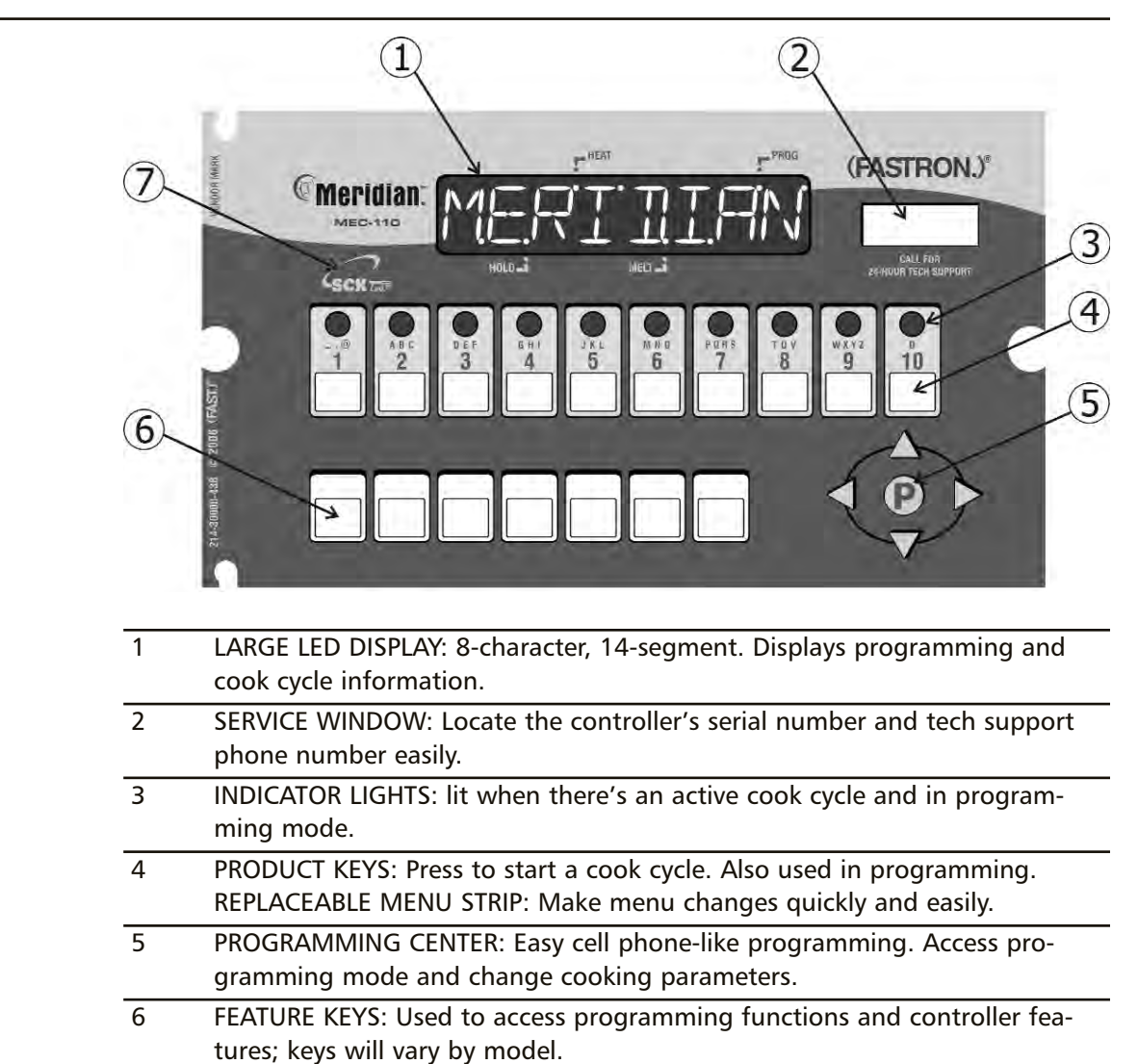

7 SCK LINK: Signifies that your control is communications-capable.

Features Explained

# **Programmable Action Alarms**

Up to three action alarms can be programmed for each product key. An action alarm alerts the operator to perform some action at a pre-programmed time.

# **Programmable Appliance Type**

A specific type of appliance; i.e., gas, electric or generic can be programmed into the controller.

# **Energy Saving Manual Setback**

Setback, an **energy-saving feature**, will lower the temperature of the oil after a predetermined amount of inactive time (1 to 59 minutes). Temperature is programmable from 200-300°F (93.3-148.8°C). Enter setback mode by pressing the SETBACK key. The controller will display *CDDL* or *SETBRCK* and will control the appliance to the programmed setback temperature.

# Fahrenheit or Celsius Temperature Display

The controller can be configured to display the temperature in degrees Fahrenheit or Celsius (accessible through System Programming mode).

# **Programmable (FAST.Flex)™ Timing Mode**

Flex or straight timing can be configured for each stage on each product key. To insure consistent, high-quality food product, **flex time** will adjust the actual cook time taking into consideration the temperature variation due to load size, initial product temperature, product moisture content, and other factors affecting the cook cycle. If cooking by **straight time**, the controller will cook only for the specified time without adjusting for these variances.

# **Programmable Filter/Polish Mode**

To aid in extending the life of your oil, this Meridian Controller will alert the operator at pre-programmed times or number of products cooked when it is time to filter the oil by displaying the *FILTER* prompt. If the prompt is flashing, cooking can still be performed. If the prompt is solid, the filter procedure must be executed. A filter can also manually be forced at any time of the day.

### **Programmable Filter Lockout Cycle Count**

Ensure good-tasting food is always served to your customers by requiring the oil be filtered after "x" amount of times. Any product key with Filter Lockout programmed will cease to operate until the oil is filtered. A filter lockout cycle count (valid range is 0 to 99) can be programmed for each product key. To disable filter lockout, enter 0 for the filter lockout count.

### **Programmable Global Filter Lockout**

A single filter lockout cycle count can be programmed to apply globally to all product keys.

# **Programmable Hold Time Linking**

Each product key can be linked to an independent hold timer, or multiple product keys can be linked to a single hold timer.

The unauthorized use or duplication of the software described herein, or this material, is strictly prohibited.

229-51339 Rev A © 2007 FAST

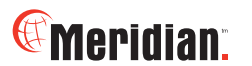

Features Explained CONTINUED

# **Programmable Hold Times**

Product key hold times can be programmed to track product quality through a specified holding period. Hold time countdown begins as soon as the cook cycle is complete. The controller will sound an alarm when the product's hold time has expired alerting the operator to discard the product.

# Automatic Least Hold Display

Product with the least amount of cook time remaining will be shown in the display. Pressing and hold the SCAN key allows you to view each active product's remaining cook time.

# **Melt Cycle**

If the vat temperature is below the Melt Limit Temperature and the controller is ON, it will control the melting of the oil.

# **Programmable Operating Mode**

The controller can be programmed to operate as either a controller or timer.

# **Programmable Pressure Valve**

The pressure valve state for each stage on each product key can be programmed. The valve can be open or closed.

Note: The valve is normally open when not cooking.

### **Programmable Stage Temperatures**

Cook temperatures for each stage on each product key can be programmed. The valid temperature range is 200°F to 400°F (93.3°C to 204.4°).

# **Programmable Stage Times**

Cook times for each stage on each product key can be programmed. The controller is programmable in minutes (up to 99) and seconds (up to 59) and allows up to ten stages per product key.

Note: Multiple cook starts are not allowed if a product key has more than one stage programmed.

# Operating the Controller

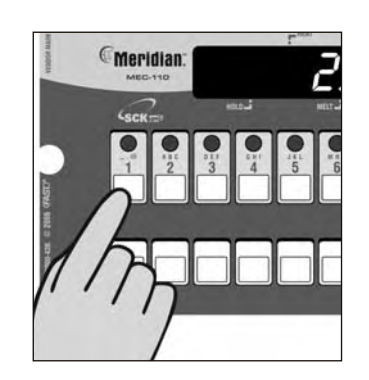

# **Start a Cook Cycle**

Press any product key to start a cook cycle. If the key is programmed, the correct cooking time will be displayed and will immediately start to count down in minutes and seconds. *DDNE* will display when the cook cycle has ended.

The pressure solenoid will also close if programmed to do so, or a basket lift will lower if so equipped.

If DONE is displayed immediately and the unit starts to signal, the product key being pressed is not programmed.

### **Stop a Cook Cycle**

Press and hold an active product key for 3 seconds. Timing will stop.

#### **Respond to a DONE Alarm**

Cancel the signal by pressing the same product key used to start the cook cycle.

# **Action Alarms**

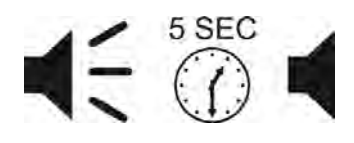

If the controller is programmed for action alarms, they will signal at a preset time during the cooking cycle. The signal, a dual-rhythm beeping, will last 5 seconds and then self-cancel. The display will flash the action alarm time and the controller will start counting toward *D*:*DD*.

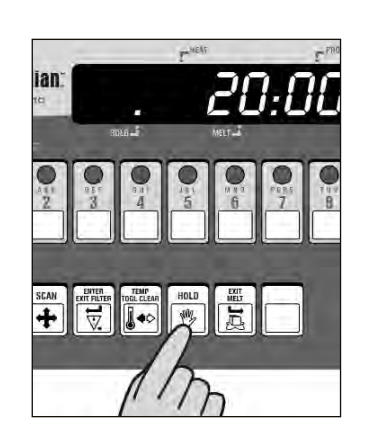

#### **Holding Timers**

If the controller is programmed with holding times, they will automatically start counting upon expiration of the cooking cycle.

When there are active hold times, the HOLD indicator light will be lit.

To **View All Active Hold Times**, press and hold the HOLD key. Upon expiration, the timer will display *HOLD* and pulse with an audible tone.

To Cancel, press the HOLD key.

The unauthorized use or duplication of the software described herein, or this material, is strictly prohibited.

229-51339 Rev A © 2007 FAST

# Meridian.

# Operating the Controller

CONTINUED

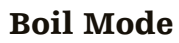

**CAUTION: THE USER MUST CONSULT AND FOLLOW THE APPLIANCE MANUFACTURER'S GUIDELINES FOR CLEANING AND BOILING OF THE FRY VATS.** If your fryer manufacturer recommends this procedure, the boil function accurately maintains the fryer temperature at 190°F (88°C) to assist in the cleaning of fry vats. To start the boil process, turn the appliance OFF. Empty the fry vat of oil. Once the vat is emptied of oil and refilled with cold water, the controller and fryer may now go into boil mode.

The fry vat must be below a temperature of 255°F (124°C) to enter the boil mode.

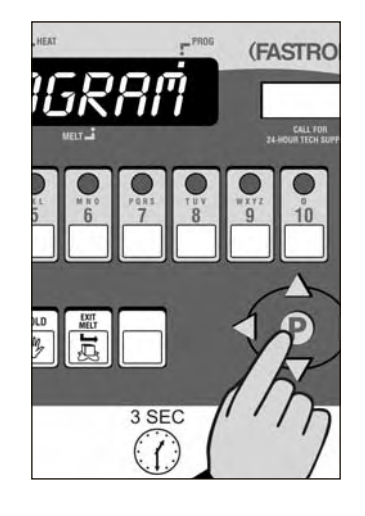

NOTE: The fry vat will maintain a temperature of 190°F (88°C) to allow the boil function to be performed.

To Enter Boil Mode: Press and hold the P key for 3 seconds. *PROGRAM* will be displayed.

Press the up or down arrow keys until *BOIL* is displayed, then press the P key. The feature is now activated and *BOIL* will be displayed.

To **Exit Boil Mode**, press and hold the P key for 3 seconds. *PROGRAM* will be displayed.

Press the up or down arrow keys until *BOIL* is displayed, then press the P key. This will exit you from the boil mode. If the controller has an ON/OFF key, you can also exit by pressing OFF and then ON.

**Turn the appliance OFF**. The controller will no longer display BOIL. Empty the water from the vat and wipe away all remaining water. Once dry, refill the vat with oil.

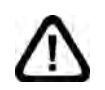

CAUTION: Refill the vat with oil ONLY when it is completely dry.

# Fill Mode

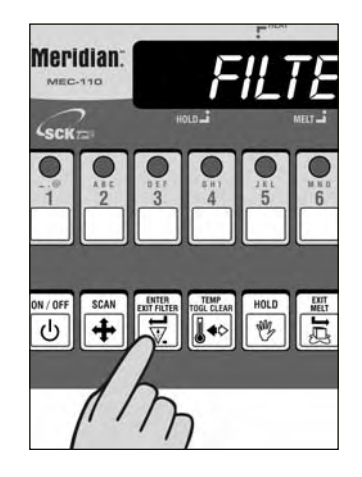

If the controller is programmed for filter lockout, *FILTER* will appear in the display after the pre-programmed number of cook cycles allowed. The controller will stop operating until the fryer is filtered. After filtering, the display will read *FILL*. **At this time, the fryer MUST be refilled with oil.** When this step is complete, press ENTER to resume normal operations.

# **Operating the Controller**

# **Product Counts**

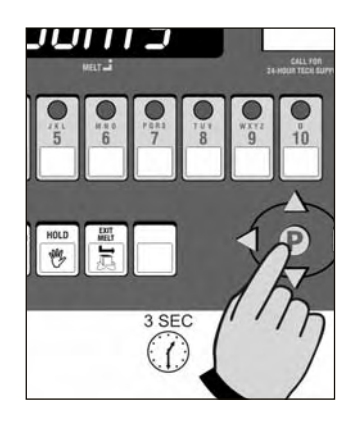

To **Check Product Counts**: press and hold the P key for 3 seconds. *COUNTS* will be displayed.

Press the P key. *GLOBRL* will be displayed then the total number of cook counts will be shown.

Press the P key. *FILTRENT* will be displayed then your total filter count will be shown.

Press the P key. *DISPENT* will be displayed then your total disposal count will be displayed.

Press the P key. *TOTRLX10* will be displayed then your total x 10 global count will be shown. Then press the P key.

To **Exit Product Counts**: *COUNT5* will be displayed. Press the up arrow key. *EXIT* will be displayed. Press the P key. The controller will exit programming mode.

**Filter / Polish** When filtering is performed, the oil must be dumped from the vat for 3 minutes. The filter countdown will then begin at 7 minutes, at which time the Polish should be performed. At the end of polishing operation, the display will show *FILL*. Return the oil to the vat.

Press the ENTER/EXIT FILTER key to clear the message and go into an idle state. The oil will be heated to the correct pre-programmed temperature.

# **Force A Filter**

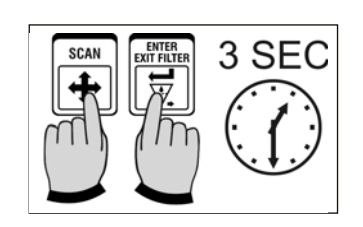

To **Force A Filter** at any time of the day: press and hold the SCAN and ENTER/EXIT FILTER keys at the same time for 3 seconds. *FILTER* will be displayed and an alarm will be heard.

Press the ENTER/EXIT FILTER key to start the filtering sequence.

The unauthorized use or duplication of the software described herein, or this material, is strictly prohibited.

229-51339 Rev A © 2007 FAST

# @Meridian.

Display Descriptions

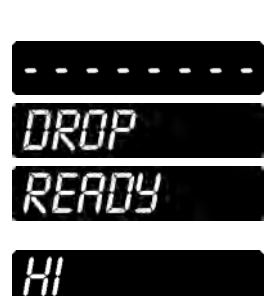

PRODUI

TAING

ALATIAE

EMPUN

APPI IAN

Controller is in Operating Mode. Actual vat temperature is more than 10 degrees below the programmed vat temperature.

Controller is in Operating Mode. Actual vat temperature is within the proper cooking temperature range. The vat is ready to start a cook cycle.

Controller is in Operating Mode. The actual vat temperature is more than 40 degrees above the highest programmed vat temperature. A continuous audible alarm will sound.

Controller's probe is either open or shorted. Display will be accompanied with an audible alarm if shorted. Check or replace the probe.

Controller is in Operating Mode and a cook cycle is in progress.

Controller is in Operating Mode and a cook cycle has been completed.

Controller is waiting for a pass code to be entered.

Controller is in Product Key Programming Standby mode.

Stage cooking time (1-10) is displayed.

Stage cooking temperature (1-10) is displayed.

Stage timing mode (1-10) (flex or straight) is displayed.

Action alarm status is displayed.

After fryer is filtered, this display prompts you to refill the fryer with oil.

Controller is in System Programming Standby Mode.

Controller is in Fahrenheit or Celsius Programming Mode.

Controller is in Appliance Type Programming Mode.

# **Product Key** Programming

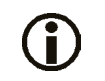

18 button controllers have two displays that show a full line of information; for example:

TIME 2:00

# **RECIPE 1724 STORE EMPLOYEE**

Some controllers may have different options listed.

10 button controllers have a single, dual-purpose display that will alternate information; for example:

TIME then

2.00

COUNT Press the down arrow key.

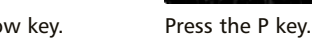

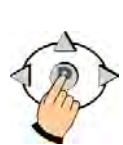

PROGRAM

PRODUCT **PROGRAM A PRODUCT KEY.** Press the product key you

want to program. Press the P key.

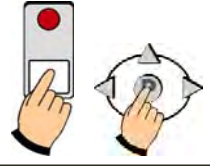

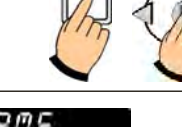

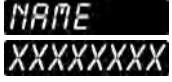

### SET PRODUCT DISPLAY

NAME. NAME will be displayed then the actual product name. Use the up and down arrow keys to scroll through the library. Press the P key to lock in your choice.

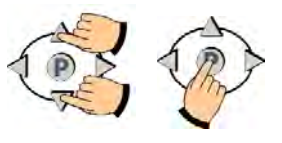

ENTER PROGRAMMING MODE.

Press and hold the P key for 3 seconds. 3 SEC

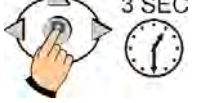

CODE Type in 1 7 2 4 using the product keys. Press the P key.

Press the P key. All product key LEDs will light up.

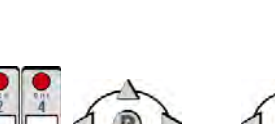

*RLL* Depending on model, you can either press Press the P key.

the P key to change all programmable settings or you can scroll using the arrow keys to any of the specific options.

RECIPE

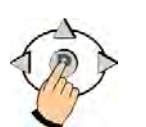

The unauthorized use or duplication of the software described herein, or this material, is strictly prohibited.

229-51339 Rev A © 2007 FAST

# @Meridian.

# Product Key Programming

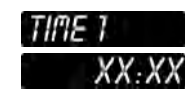

**SET COOK TIME.** Actual set time will be displayed. To change, press toggle clear to change the time to zero. Type in a new time using the product keys. Press the P key.

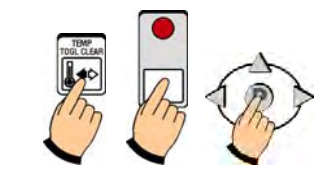

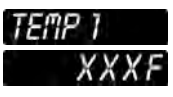

#### SET COOK TEMPERA-

**TURE.** Actual set temperature will be displayed. To change, press toggle clear to change the temperature to zero. Type in a new temperature using the product keys. Press the P key.

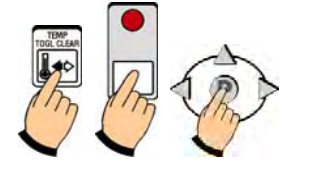

Some models have up to 3

action alarms.

# TIMING 1 STRRIGHT FLEX

**SET TIMING MODE.** Use the left and/or right arrow keys to choose Straight or Flex. Press the P key.

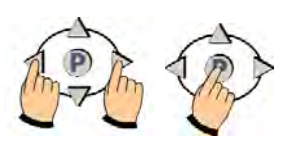

# **(i)**

\*NOTE: On some models, each product key can be programmed with up to 10 stages. If no additional stages are required at this point, set the time to zero. Press the P key to continue to Action Alarm.

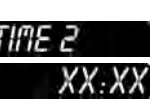

# **SET COOK TIME #2.** Actual cook time will be displayed. To change, press toggle clear to change the time to zero. Type in a new time using the product keys. Press the P key. Repeat previous steps.\*

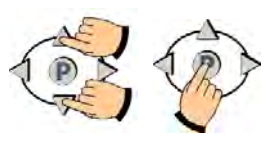

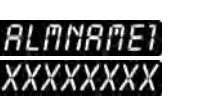

#### SET ACTION ALARM

**NAME.** ALMNAME1 will be displayed, then the actual action alarm name. Use the up and down arrow keys to scroll through the library. Press the P key to either go to next action alarm name, or continue through programming.

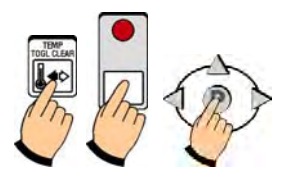

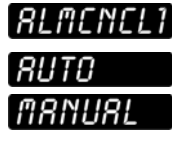

# SET ACTION ALARM CANCEL MODE.

ALMCNCL1 will be displayed, then the action alarm mode. Use the left and right arrow keys to choose AUTO or MANUAL. Press the P key to save and continue.

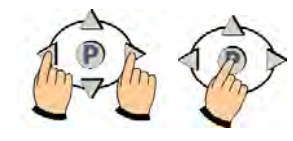

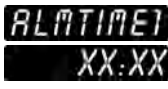

#### SET ACTION ALARM.

Actual alarm time 1 will be displayed. To change, press toggle clear to change the time to zero. Type in a new time using the product keys. Press the P key.

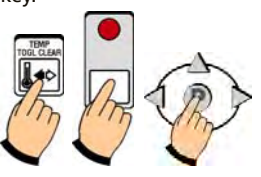

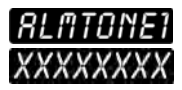

### SET ACTION ALARM

**TONE.** ALMTONE1 will be displayed, then the action alarm tone: DOUBLE, SHORT, MEDIUM, LONG, LONG SHT, NONE. Use the left and right arrow keys to choose an alarm tone. Press the P key to save and continue.

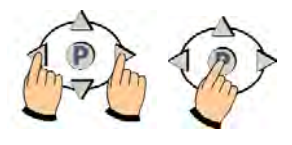

# Product Key Programming CONTINUED

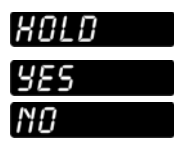

**SET HOLD.** Hold time mode will be displayed. To change, use the left and right arrow keys to choose YES or NO. Press the P key to save and continue.

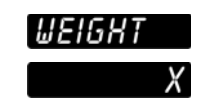

**SET WEIGHT.** WEIGHT will be displayed, then a number. To change, press toggle clear to change the number to zero. Type in a new weight (1-99) using the product keys. Press the P key to continue.

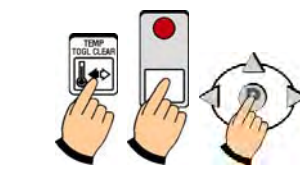

PRODUCT

Either press another product key to program and repeat the programming instructions, or exit by pressing the up arrow key.

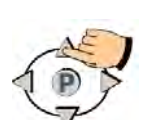

key.

ALL

**EXIT PROGRAMMING** 

MODE. Press the up arrow

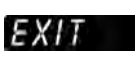

Press the P key.

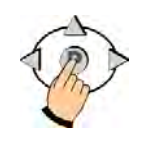

EXIT

Press the P key.

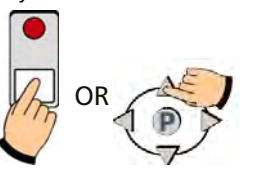

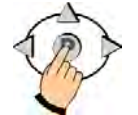

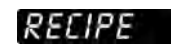

Press the up arrow key.

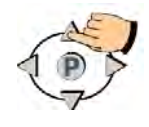

EXIT Press the P key.

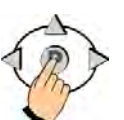

READY

You have now EXITED Product Key Programming Mode and can operate the controller.

The unauthorized use or duplication of the software described herein, or this material, is strictly prohibited.

229-51339 Rev A © 2007 FAST

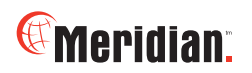

# **System** Programming

# **SYSTEM 3228 STORE MANAGER**

**ENTER SYSTEM PRO-GRAMMING MODE.** 

Press and hold the P key for 3 seconds.

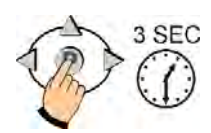

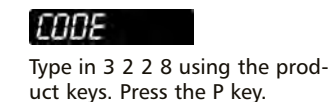

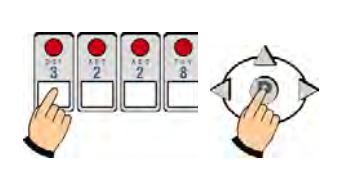

# COUNTS

Press the down arrow key.

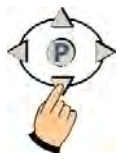

SYSTEM

Press the P key.

# Press the P key.

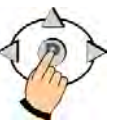

PROGRAM

# RPPLIANC

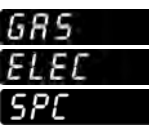

TONEVOL

SET APPLIANCE MODE. Use the left and/or right arrow keys to choose GAS, ELECTRIC or SPECIAL. Press the P key.

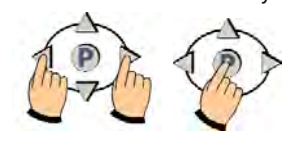

# LANGUAGE ENGLISH OTHER

SET LANGUAGE. LANGUAGE will be displayed. To change, use the left and right arrow keys to choose ENGLISH or OTHER. Press the P key to save and continue.

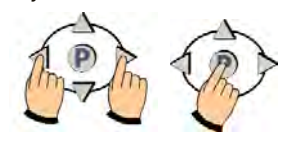

# TEMPUNIT

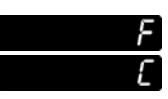

SET TEMPERATURE SCALE. Use the left and/or right arrow keys to choose Fahrenheit (F) or Celsius (C). Press the P key.

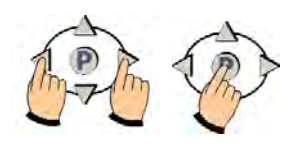

# CTRLTYPE

TEMPETRL TIMECTRL

SET CONTROL TYPE. Use the left and/or right arrow keys to choose TEMPERATURE or TIME Control. Press the P key.

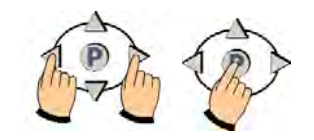

PREHERT

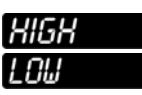

SET PREHEAT MODE. Use the left and/or right arrow keys to choose HIGH or LOW. Press the P key.

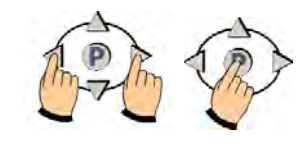

#### SET TONE VOLUME. Use the left and/or right arrow keys to choose 1, 2, 3, 4 or NONE. Press the P key.

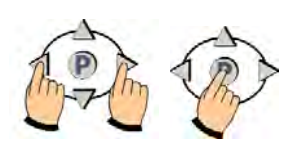

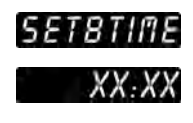

# **PROGRAM SET BACK**

TIME. Actual set time will be displayed. To change, press toggle clear to change the time to zero. Type in a new time using the product keys. Press the P key.

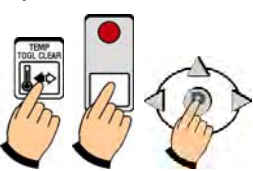

# System Programming

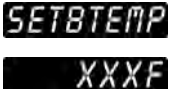

# PROGRAM SETBACK

**TEMPERATURE.** Actual set temperature will be displayed. To change, press toggle clear to change the temperature to zero. Type in a new temperature using the product keys. Press the P key.

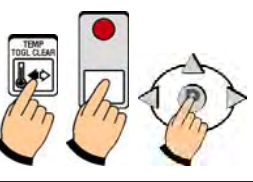

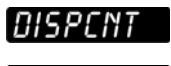

#### SET DISPOSAL COUNT.

(Enter maximum number of pieces or pounds prior to prompt for disposal.) To change, press toggle clear to change the count to zero. Type in a new disposal count using the product keys. Press the P key.

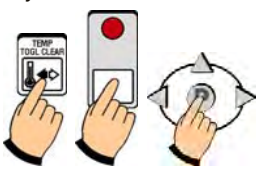

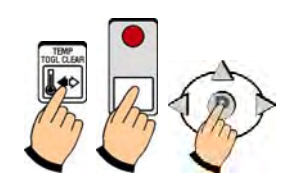

# CNTTYPE

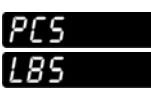

FLTRTIME

kev.

XX:XX

SET POLISH OIL TIME.

clear to change the time to

Previously set time will be dis-

played. To change, press toggle

zero. Type in a new time using

the product keys. Press the P

**SET COUNT TYPE.** Use the left and/or right arrow keys to choose PCS (PIECES) or LBS (POUNDS). Press the P key.

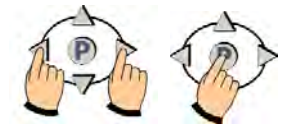

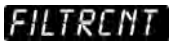

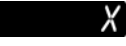

### SET GLOBAL FILTER

**COUNT.** Actual filter count will be shown (0-999), based on pieces or pounds. To change, press toggle clear to change the count to zero. Type in a new filter count using the product keys. Press the P key.

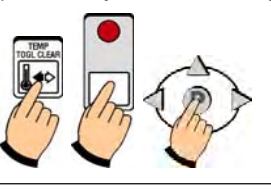

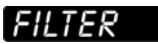

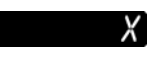

# FILTERING MODE.

Previously set filter mode will be displayed. Use the left and/or right arrow keys to toggle choices. Press the P key.

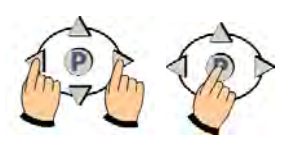

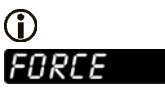

When *FURCE* is displayed, the controller <u>will not</u> allow you to start any timing cycles.

# PROMPT

When *PROMPT* is displayed, the controller <u>will</u> allow normal operation of fryer until the ENTER function key is pressed.

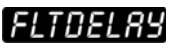

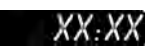

**FILTER DELAY.** Use the left and right arrow keys to set :00-4:00 hours. Press the P key.

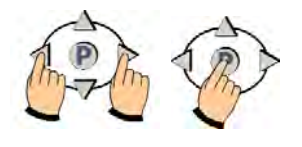

FE/DRY

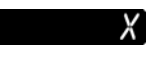

**SET NUMBER OF FILTERS PER DAY.** Use the left and/or right arrow keys to choose 0, 1, 2 or NONE. Press the P key.

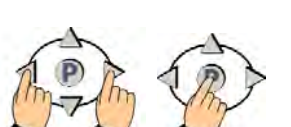

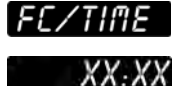

#### SET FILTER COUNT TIME

**PROMPT.** Use the left and/or right arrow keys to set time elapsed since last filter prompt (1-12 hours in 1 hour increments). Press the P key.

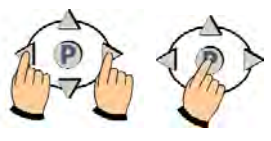

The unauthorized use or duplication of the software described herein, or this material, is strictly prohibited.

229-51339 Rev A © 2007 FAST

# Meridian.

System Programming CONTINUED

# COOKUNIT

**SET COOK UNIT.** Use the left and/or right arrow keys to choose Minutes/Seconds or Hours/Minutes. Press the P key.

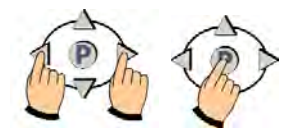

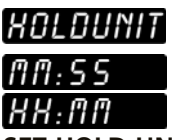

**SET HOLD UNIT.** Use the left and/or right arrow keys to choose Minutes/Seconds or Hours/Minutes. Press the P key.

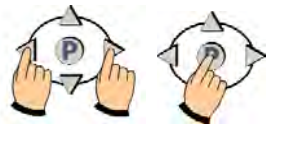

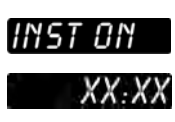

### SET INSTANT ON TIME.

To change, press toggle clear to change the time to zero. Type in a new time using the product keys (0-99:99). Press the P key.

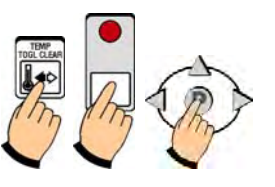

# RERDY

You have now EXITED System Programming Mode and can operate the controller.

# SYSTEM

EXIT SYSTEM PRO-GRAMMING MODE. Press the up arrow key.

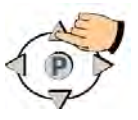

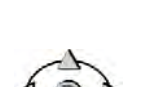

Press the P key.

EXIT

Offset Programming

SYSTEM 3228 STORE MANAGER

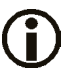

Offset Temperature can be set from 20 to -20F (-6.6 to -28.8C). ENTER OFFSET PRO-GRAMMING MODE. Press and hold the P key for 3 seconds.

Type in 3 2 2 8 using the prod-

uct keys. Press the P key.

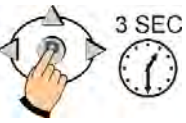

EDDE

**COUNTS** Press the down arrow key.

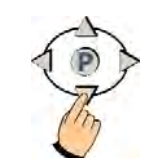

**SUSTER** Press the down arrow key UNTIL Offset is displayed.

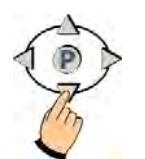

PROGRAM Press the P key.

-h

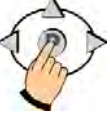

# OFFSET

Press the P key.

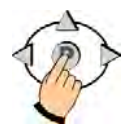

# Offset Programming CONTINUED

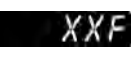

Use the product keys to enter a new offset temperature. to change from negative to positive, use the left and right arrow keys. Press the P key.

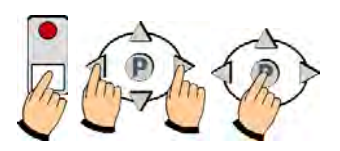

# OFFSET

#### **EXIT OFFSET PROGRAM-**

MING MODE. Press the down arrow key until EXIT appears.

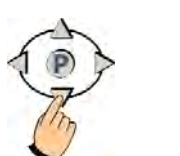

# EXIT

Press the P key.

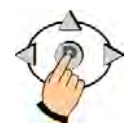

# RERDY

You have now EXITED System Programming Mode and can operate the controller.

# Programming **Custom Product** and Action Alarm Names to the Library

# **SYSTEM 3228 STORE MANAGER**

**ENTER LIBRARY PRO-**GRAMMING MODE. Press and hold the P key for 3

seconds.

Type in 3 2 2 8 using the prod-

uct keys. Press the P key.

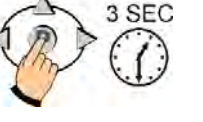

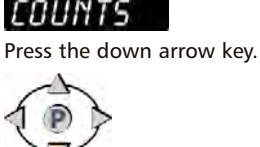

SYSTEM

ALRMLIBR.

Press the down arrow key to

select either PRODLIBR OR

# PROGRAM

Press the P key.

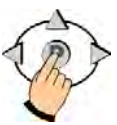

# PRODLIBR

Choose either PRODLIBR (Product Library) or ALRMLIBR (Action Alarm Library) by pressing the P key.

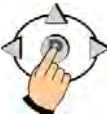

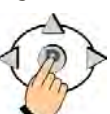

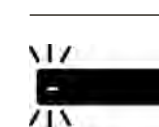

CODE

A flashing dash will be displayed. Press the SCAN key and use the product keys to spell a new word. Press the right arrow key to advance to the next character position.

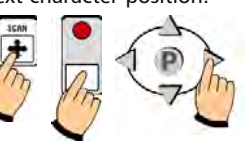

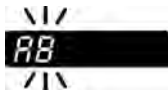

Continue spelling the word. When done, press the P key.

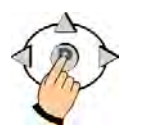

япп

TO SAVE WORD, press P again. Skip to Exit Library Programming.

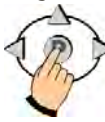

TO CANCEL OR MODIFY, see next step.

The unauthorized use or duplication of the software described herein, or this material, is strictly prohibited.

229-51339 Rev A © 2007 FAST

# Meridian".

Programming Custom Product and Action Alarm Names to the Library CONTINUED

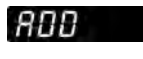

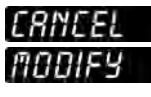

TO CANCEL OR MODIFY WORD, press the left or right arrow keys to select CANCEL or MODIFY.

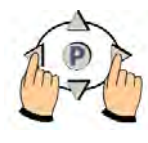

IF YOU CHOOSE CANCEL:

# CRNCEL

Press the P key to EXIT and cancel the word.

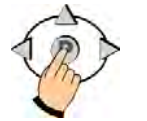

IF YOU CHOOSE MODIFY:

# MODIFY

Press the SCAN key to go back and modify the word.

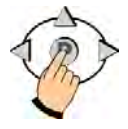

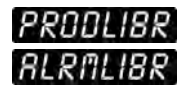

# EXIT LIBRARY PRO-

**GRAMMING.** Press the up or down arrow keys until display reads EXIT.

17

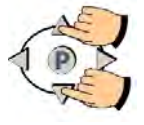

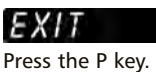

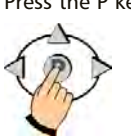

# RERDY

You have now EXITED System Programming Mode and can operate the controller.

# Troubleshooting

| PROBLEM                      | CAUSE                                            | SOLUTION                                                                                   |
|------------------------------|--------------------------------------------------|--------------------------------------------------------------------------------------------|
| No Power                     | Circuit breaker OFF                              | Check and reset.                                                                           |
|                              | Appliance not plugged in                         | Plug in cord.                                                                              |
|                              | Defective 24VAC trans-<br>former                 | Replace transformer.<br>Replace controller.                                                |
| No Sound                     | Inoperable speaker                               | Replace controller.                                                                        |
| Button Problem               | Frozen key                                       | Unplug controller. Hold<br>down the TOGGLE/CLEAR<br>key as you plug controller<br>back in. |
|                              | Inoperable key                                   | Replace controller.                                                                        |
| PROBE is Displayed           | Defective temperature probe                      | Replace temperature<br>probe                                                               |
|                              | Probe not plugged in                             | Plug in probe.                                                                             |
| Reading Wrong<br>Temperature | Defective temperature<br>probe                   | Replace temperature probe.                                                                 |
| Not Heating                  | Defective element, relay, contactor or gas valve | Replace defective part.                                                                    |
|                              | Defective controller                             | Replace controller.                                                                        |

# Parts & Accessories

| DESCRIPTION                                       | (FAST.) PART NUMBER |
|---------------------------------------------------|---------------------|
| Sheet Metal Bezel                                 | 214-50291           |
| Slotted Round Head Screw, Black,<br>1/4-20 x 3/4" | 150-10202           |
| Tinnerman Spring Nut 1/4-20                       | 150-11025           |

The unauthorized use or duplication of the software described herein, or this material, is strictly prohibited.

229-51339 Rev A © 2007 FAST

# @Meridian.

| Ι | n | d | e | X |
|---|---|---|---|---|
|   |   |   |   |   |

| Cleaning the Controller<br>Controller Operating Environment<br>Display Descriptions | 2<br>2<br>9 |
|-------------------------------------------------------------------------------------|-------------|
| Features Features Explained                                                         | 3<br>4-5    |
| Notices                                                                             | 3           |
| Operating the Controller                                                            | 6           |
| Action Alarms                                                                       | 6           |
| Done Alarm                                                                          | 6           |
| Fill Mode                                                                           | 8           |
| Holding Timers                                                                      | /<br>ع      |
| Start a Cook Cycle                                                                  | 6           |
| Stop a Cook Cycle                                                                   | 6           |
| View All Active Hold Times                                                          | 7<br>ج      |
| Programming (LIBRARY) Store Manager                                                 |             |
| Enter Library Programming                                                           | 16          |
| Exit Library Programming<br>Programming: (PRODUCT) Store Employee                   | 17          |
| Action Alarm Name                                                                   | 11          |
| Action Alarm Cancel Mode                                                            | 11          |
| Action Alarm Tone                                                                   | 11          |
|                                                                                     | 11          |
| Enter Programming Mode                                                              | 10          |
| Exit Programming Mode                                                               | 11          |
| Filter Count                                                                        | 11          |
| Hold Time Mode                                                                      | 12          |
| Product Display Name                                                                | 10          |
| Product Key                                                                         | 10          |
| Timing Mode                                                                         | 11          |
| Weight                                                                              | 12          |
| Programming: (SYSTEM) Store Manager                                                 | 13          |
|                                                                                     | 13          |
| Cook Unit                                                                           | 15          |
| Count Type                                                                          | 14          |
| Enter System Programming                                                            | 13          |
| Exit System Programming                                                             | 15          |
| Filter Count Time                                                                   | 14          |
| Filtering Mode                                                                      | 14          |
| Global Filter Count                                                                 | 14          |
| Hold Unit                                                                           |             |
| Language                                                                            | 15          |
| Number of Filters Per Day                                                           | 14          |
| Polish Oil Time                                                                     | 14          |
| Preneat Mode                                                                        | 13          |
| Set Back Time                                                                       | 13          |
| Temperature Scale                                                                   | 13          |
| Tone Volume                                                                         | 13          |
| Enter Offset Programming                                                            | 15          |
| Exit Offset Programming                                                             | 16          |
| Support<br>Customer Service and Technical Assistance                                | 20          |
| Service Exchange Program                                                            | 20          |
| Parts & Accessories                                                                 | 18          |
| Iroubleshooting                                                                     | 18          |
| wananty                                                                             | 20          |

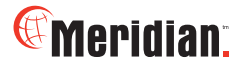

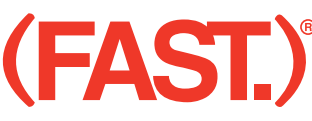

Food Automation - Service Techniques, Inc. 905 Honeyspot Road Stratford, Connecticut 06615-7147 USA

Phone: +1-203-377-4414 Sales: 1-800-FASTRON Fax: +1-203-377-8187 International Callers: +1-203-378-6860

#### www.fastinc.com

Toll-free technical support 24/7 from the U.S., Canada, and Caribbean: 1-800-243-9271

### International offices are located in:

United Kingdom 31 Saffron Court Southfields Business Park Basildon Essex SS15 6SS England Phone: +44-0 1268-544000 Fax: +44-0 1268-544500

<u>Asia/Pacific</u> 1803, 18F, No 922 Hengshan Rd Shanghai 200030, China Phone: +86 13916854613

#11-359, BLK 217, Bukit Batok ST 21 Singapore 650217 Phone: +65 98315927 Fax: +65 66658462

The unauthorized use or duplication of the software described herein, or this material, is strictly prohibited.

229-51339 Rev A © 2007 FAST

24/7 Tech Support: 1-800-243-9271

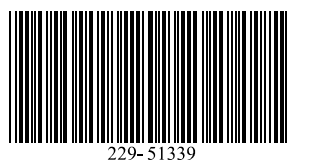

#### **Customer Service and Technical Assistance**

Our customer service department is available for orders and questions Monday through Friday between the hours of 8 AM and 5 PM EST. Call us toll-free at **1-800-FASTRON** (800-327-8766) if you're in the US, Canada or the Caribbean, or at 203-378-6860 if you're outside of these areas.

Toll-free technical assistance is available 24 hours a day, 365 days a year by calling **1-800-243-9271** (from the U.S., Canada and the Caribbean) when help is needed immediately.

You can also send an instant email message to a FAST technician, Monday through Friday, 8am-5pm EST, by going to www.fastinc.com, selecting the 'Support' link at the top of the page, and clicking on 'Email Us.'

#### Free Program for Service Exchanges

FAST provides an Exchange Program, at no extra cost, if a unit should fail. In the event of failure, you have the option of (1) receiving a replacement product from our factory, freight prepaid; (2) exchanging the failed product for a replacement product at one of our authorized local service centers; or (3) selecting on-site repair or replacement of the failed unit by one of our authorized local service centers.

To take advantage of this program, simply call our toll-free customer service number, 1-800-243-9271. If you elect to receive an exchange unit from the factory, a replacement unit will be sent immediately. Upon receipt of the replacement unit, simply return the failed unit to the factory, freight prepaid, using the same carton and packing material in which the replacement unit was shipped. The unit will be replaced free of charge, if still under warranty, and if the product shows no evidence of abuse or alteration. If the unit is not under warranty, you will pay repair charges and shipping costs to and from the factory. If you should elect on-site repair and the unit is under warranty, you will not be required to pay the costs of reasonable on-site labor, but will be required to pay the service agency's travel charges to and from the on-site location.

Any minor adjustment or calibration and any labor costs for the replacement of probes will be made at your expense.

The FAST Exchange Program is available to any FAST Domestic Customer whose account is current, and applies to all FAST Timers, Computers and Controllers.

#### Warranty

FAST provides a limited one-year warranty (optional two-year and lifetime) for its products. Warranty replacement units are available. A copy of the exact provisions of this warranty and the other terms and conditions of sale are available upon request.

#### Patents

The products manufactured by FAST are protected under one or more of the following U.S. Patents:

| 4,782,445                                                      | 4,812,625 | 4,812,963 | 4,864,498 | 4,911,068 |
|----------------------------------------------------------------|-----------|-----------|-----------|-----------|
| 4,920,948                                                      | 5,043,860 | 5,171,974 | 5,331,575 | 5,539,671 |
| 5,711,606                                                      | 5,723,846 | 5,726,424 | 5,875,430 | 6,142,666 |
| 6,339,930                                                      | 6,401,467 | 6,505,546 | 6,581,391 | 7,015,433 |
| Plus foreign patents and patents pending. Plus licensed patent |           |           |           |           |
| 5,973,297                                                      |           |           | -         |           |

Specifications subject to change without notice.